#### 2015年1月7日 第2回 QGIS勉強会 @横浜関内

## ラスタ地図の利用入門

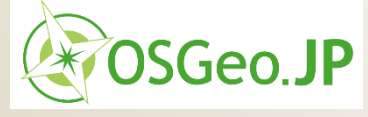

合同会社 緑 I T 事務所 代表 小池 隆

本日の目標

ラスタ地図の利用方法を学ぶ

数値標高モデルを用いて、横浜市 北部4区(青葉・都筑・港北・緑)の 地形図を作成する

ラスタ地図とベクトル地図を組み合せて
 データ分析する

■横浜市北部4区における標高と人口の 関係を分析する

●市営地下鉄グリーンラインの高低図を 作成する(※線路の高さではなく地表の高さ)

前準備

#### プラグインレジストリの追加

<u>https://dl.dropboxusercontent.com/u/21</u>
 <u>526091/qgis-plugins/plugins.xml</u>
 fgddemImporterの追加に必要
 プラグインの追加

fgddemImporter
 (基盤地図情報DEMインポータ)

- Point sampling tool
- QChainage

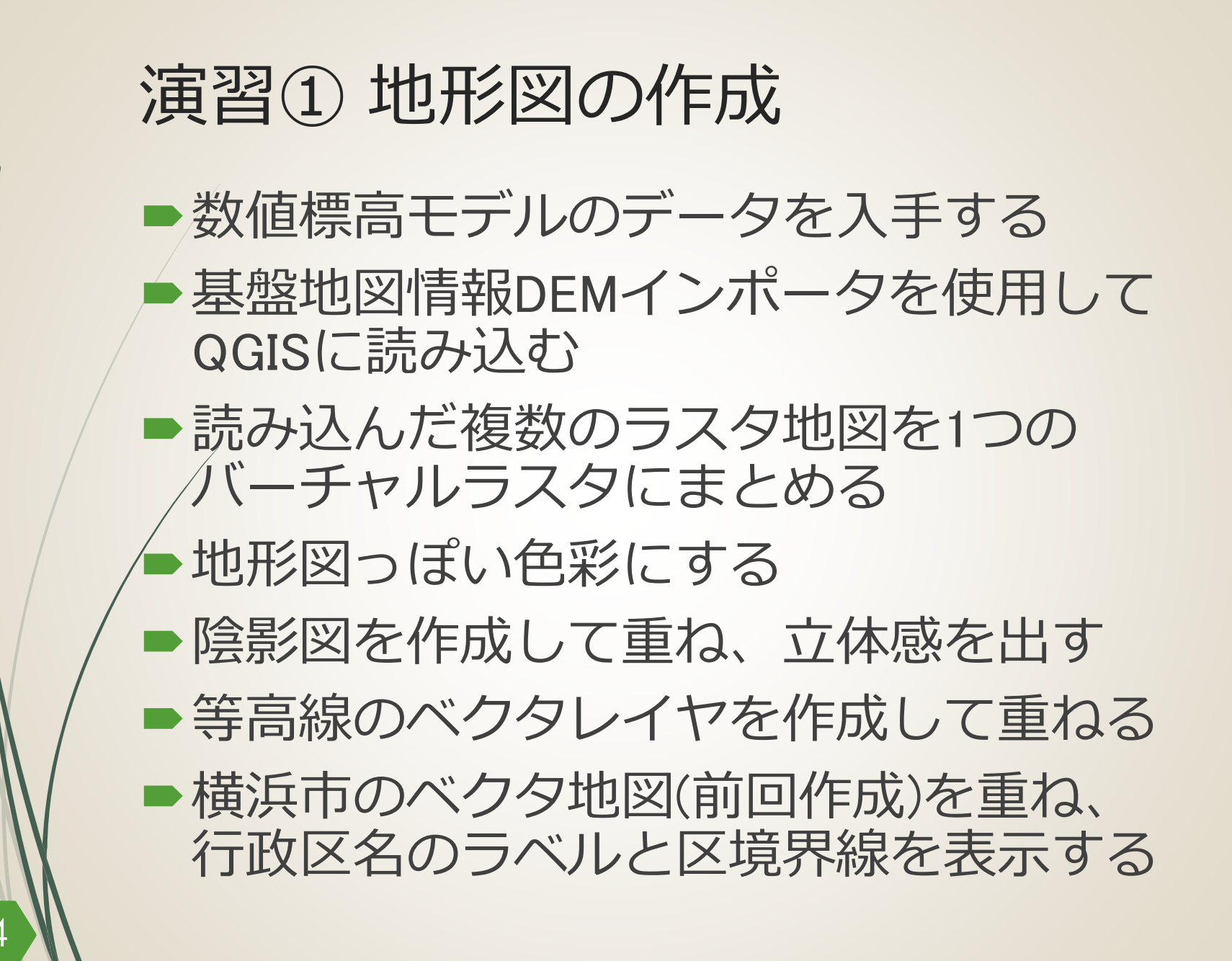

## 数値標高モデルのデータ入手①

#### ■国土地理院の基盤地図情報サイト

▶ <u>http://www.gsi.go.jp/kiban/</u>
 ▶ 利用者登録が必要

利用規約に注意

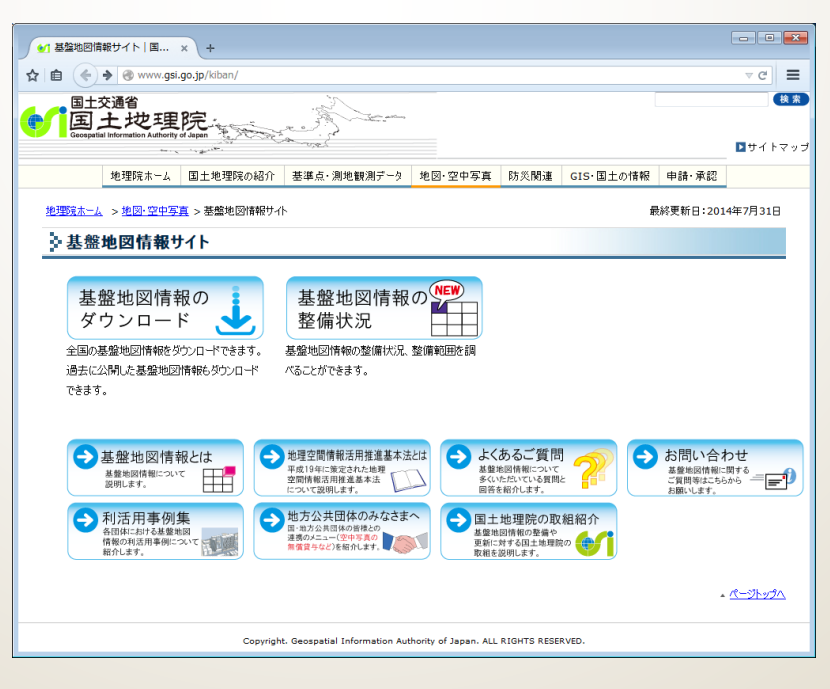

## 数値標高モデルのデータ入手2

▶9地域のデータを入手

533933 533934 533935
 533923 533924 533925
 533913 533914 533915

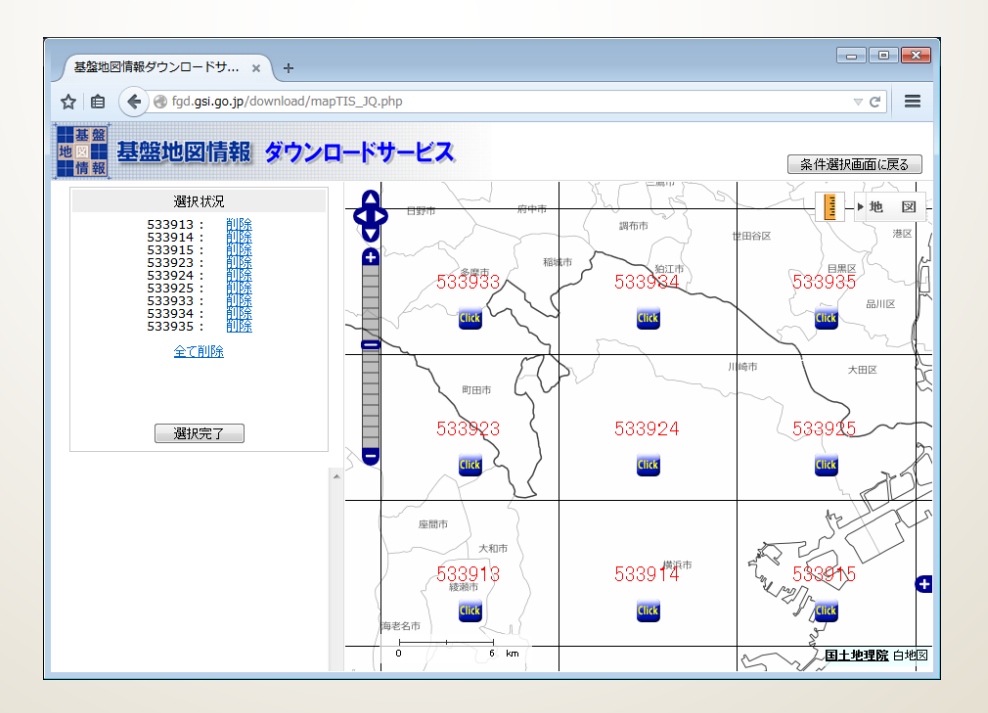

### 数値標高モデルの読み込み

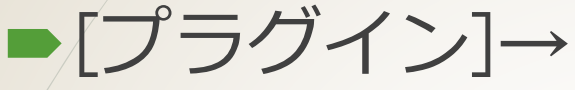

#### [基盤地図情報DEMインポータ]→ [基盤地図情報DEMインポータ]

| 🔏 基盤地図情報DEMインポータ                                                                                                    | ? 💌                                                                               |
|----------------------------------------------------------------------------------------------------|-----------------------------------------------------------------------------------|
| インポートするファイル                                                                                                    | 追加クリア                                                                             |
| C:¥hands-on2¥PackDLMap¥FG-GML-5339<br>C:¥hands-on2¥PackDLMap¥FG-GML-5339<br>C:¥hands-on2¥PackDLMap¥FG-GML-5339<br>C:¥hands-on2¥PackDLMap¥FG-GML-5339<br>C:¥hands-on2¥PackDLMap¥FG-GML-5339 | -13-DEM5A.zip<br>-13-DEM5B.zip<br>-14-DEM5A.zip<br>-15-DEM5A.zip<br>-15-DEM5B.zip |
| 出力先ディレクトリ<br>C:/hands-on2/                                                                                                    | 11 個のファイル<br>…                                                                    |
| <ul> <li>データのないセルの値を0にする</li> <li>変換のみ(バックグラウンド動作)</li> </ul>                                                                                                    |                                                                                   |
|                                                                                                    |                                                                                   |
|                                                                                                    |                                                                                   |
| 言売                                                                                                    | み込む 閉じる                                                                           |
| in                                                                                                    | か込む<br>//                                                                         |

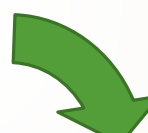

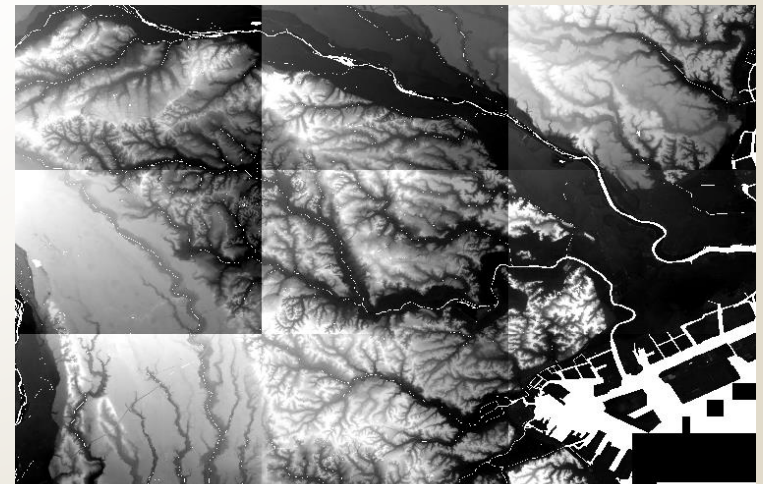

| バーチャルラス                                                                                                    | タの作成            |
|----------------------------------------------------------------------------------------------------|-----------------|
| ►[ラスタ]→[その他]· [バーチャルラスタ)<br>                                                                                                    | →<br>の構築(カタログ)] |
| <ul> <li>✓ 仮想ラスタの構築(カタログ)</li> <li>② ×</li> <li>○ 入力に可視のラスタレイヤを使う</li> <li>○ ファイルの代わりに入力ディレクトリを選択する</li> <li>○ 入力ファイル()</li> <li>③ 339-35-DEM5A.tif</li> <li>選択</li> <li>出力ファイル()</li> <li>③ 39-35-DEM5A.tif</li> <li>選択</li> <li>第休度(B)</li> <li>平均</li> <li>ジースデータ無し(S)</li> <li>① ・</li> <li>○ クまい(D)</li> <li>② 参割(D)</li> <li>② 投影法の異なりを許す</li> <li>※ 終了時にキャンパスにロードします(L)</li> <li>gdalbuildvrt C:/hands-on2/YokohamaVRT.vrt<br/>C:/hands-on2/FG-GML-5339-13-DEM5A.tif</li> <li>○ C:/hands-on2/FG-GML-5339-13-DEM5A.tif</li> <li>○ C:/hands-on2/FG-GML-5339-13-DEM5A.tif</li> <li>○ C:/hands-on2/FG-GML-5339-15-DEM5B.tif</li> <li>○ C:/hands-on2/FG-GML-5339-15-DEM5B.tif</li> <li>○ C:/hands-on2/FG-GML-5339-15-DEM5B.tif</li> <li>○ C:/hands-on2/FG-GML-5339-15-DEM5B.tif</li> <li>○ C:/hands-on2/FG-GML-5339-15-DEM5B.tif</li> <li>○ C:/hands-on2/FG-GML-5339-15-DEM5B.tif</li> <li>○ C:/hands-on2/FG-GML-5339-15-DEM5B.tif</li> <li>○ C:/hands-on2/FG-GML-5339-13-DEM5B.tif</li> <li>○ C:/hands-on2/FG-GML-5339-15-DEM5B.tif</li> <li>○ C:/hands-on2/FG-GML-5339-15-DEM5B.tif</li> <li>○ C:/hands-on2/FG-GML-5339-15-DEM5B.tif</li> </ul> |                 |

スタイルの変更

#### ■[レイヤ]→[プロパティ…]

| <ul> <li>✓ レイヤブロパティ - Yoka</li> <li>→ 一般情報</li> <li>→ スタイル</li> <li>→ 活漫性</li> <li>→ ビラミッド</li> <li>→ ビラミッド</li> <li>→ ビストグラム</li> <li>→ メタデータ</li> </ul> | hamaVRT   スタイル ↓ パンド表示 ↓ンダータイ 1 単パンド疑似カラー パンド パンド 1 (Gray) ・ 色の神間 線形 ・ 色の神間 線形 ・ ● ○ ② ○ □ □ ● ○ ○ ○ □ □ □ ● ○ ○ ○ □ □ □ ● ○ ○ ○ □ □ ○ 000000 0 0 50 50 00000 0 0 50 00000 0 0 50 0000 | 新規力ラーマップを作成         ● PBG ● ○ 反転         モード 連続 ● 分類版 5 余         最小 0 20736         最小 0 20736         最小 (0 20736         最小(最大 原点:         全領域のうち推定された 累積カット .         最小値/最大値のロード         累積カウント数でのカット範囲 20 ◆ - 980 ◆ X         最小/級大         平均+/-         葉な得していた数でのカット範囲 20 ◆ - 980 ◆ X         最小/優大         ● 現積かりと数でのカット範囲 20 ◆ - 980 ◆ X         ● 最小/最大         ● 現合の設定         ● 推定値(高速)         読み込み         (1)         (1)         (1)         (1)         (1)         (1)         (1)         (1)         (1)         (1)         (1)         (1)         ● 推定値(高速)         ● 読み込み         ● スタイルを読み込む         スタイルを読み込む |  |
|----------------------------------------------------------------------------------------------------|----------------------------------------------------------------------------------------------------|----------------------------------------------------------------------------------------------------|--|
|                                                                                                    | 既定のスタイルに戻す  既定スタイルとして保                                                                                                    | 存 スタイルを読み込む。 スタイルを保存する。<br>OK キャンセル 適用 ヘルプ                                                                                                    |  |

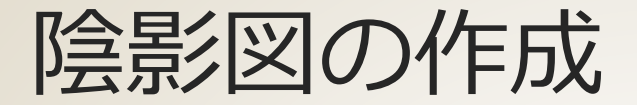

#### ●[ラスタ]→[地形解析]→[陰影図]

| 🕺 陰影図          | ? 💌               |            |
|----------------|-------------------|------------|
| 標高レイヤ          | YokohamaVRT 🔹     |            |
| 出力レイヤ          | >/hands-on2/shade |            |
| 出力形式           | GeoTIFF 💌         |            |
| Zファクタ          | 1.0               |            |
| 🗶 結果をプロジェクトに追加 | 10する              | ※透過率80%に変更 |
| 「イルミネーション―――   |                   |            |
| 方位角 (水平角度)     | 300.00            |            |
| 垂直角度           | 40.00             |            |
|                |                   |            |
|                |                   |            |

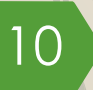

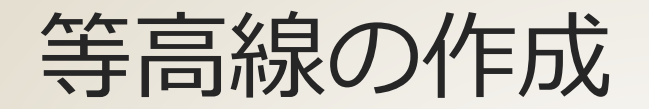

11

#### ●[ラスタ]→[抽出]→[等高線...]

| 🌠 等高線                              |                                          | ? 💌          |          |
|------------------------------------|------------------------------------------|--------------|----------|
| 入力ファイル(ラスタ)ወ                       | YokohamaVRT                              | ▼ 選択         |          |
| 等高線(ベクタ)を出力するファイル名(C               | ) C:/hands-on2/contour.shp               | 選択           |          |
| 等高線の間隔(N)                          | 20.000                                   | <b>*</b>     |          |
| □ 属性カラム名(A)                        | ELEV                                     |              |          |
| チェックされない場合は標高属性は                   | 付加されません。                                 |              | ×線色を里に変更 |
| ■ 終了時にキャンバスにロードします(_)              |                                          |              |          |
| gdal_contour -i 20.0 C:/hands-on2/ | YokohamaVRT.vrt C:/hands-on2/contour.shp |              |          |
|                                    | ОК 閉じる                                   | 5 (117)      |          |
|                                    |                                          |              |          |
|                                    |                                          | シート          |          |
|                                    |                                          | the start of |          |
|                                    |                                          | A de la      |          |
|                                    |                                          | All and an   |          |
|                                    |                                          |              |          |
|                                    |                                          | and the      |          |
|                                    |                                          |              |          |

## 行政区域情報の追加 ■[レイヤ]→[ベクタレイヤの追加...] ■前回作成したYokohama.shpファイル ■プロパティ(スタイル、ラベル)を変更

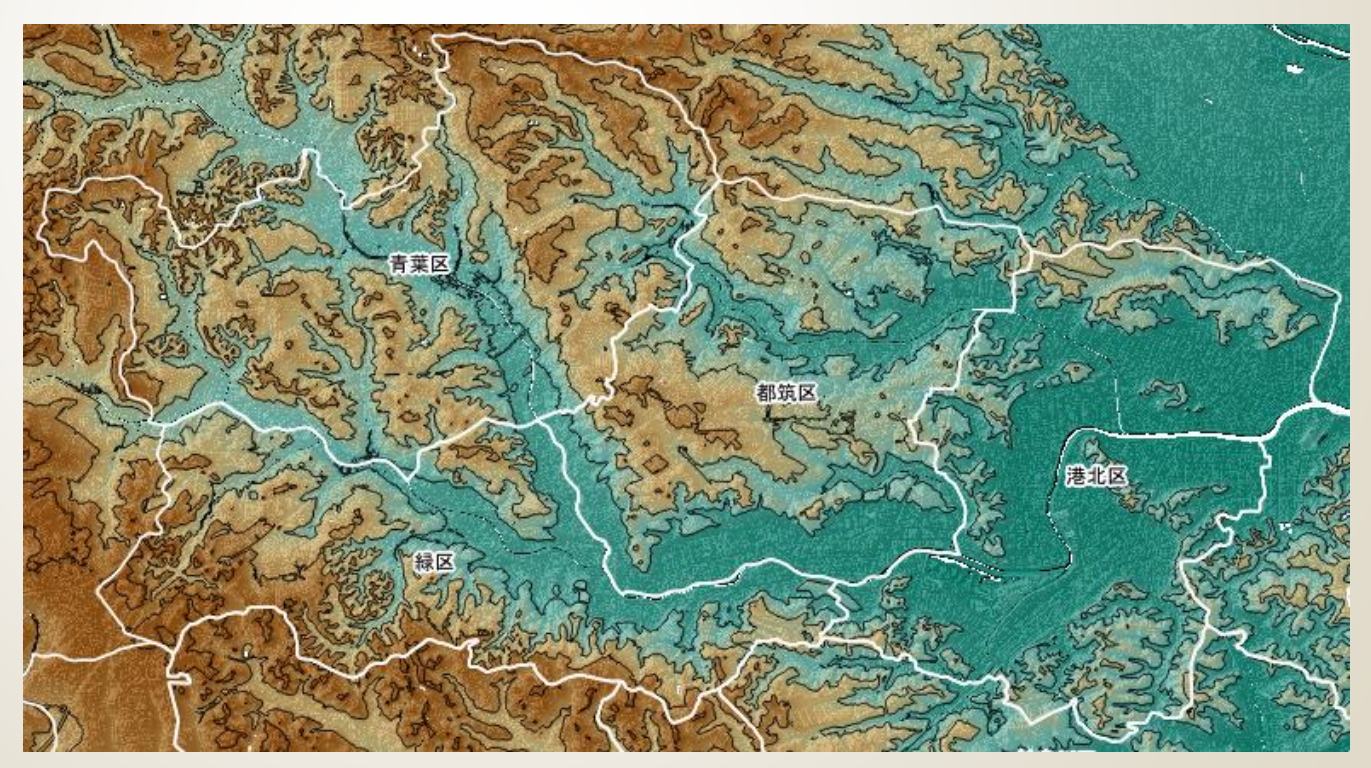

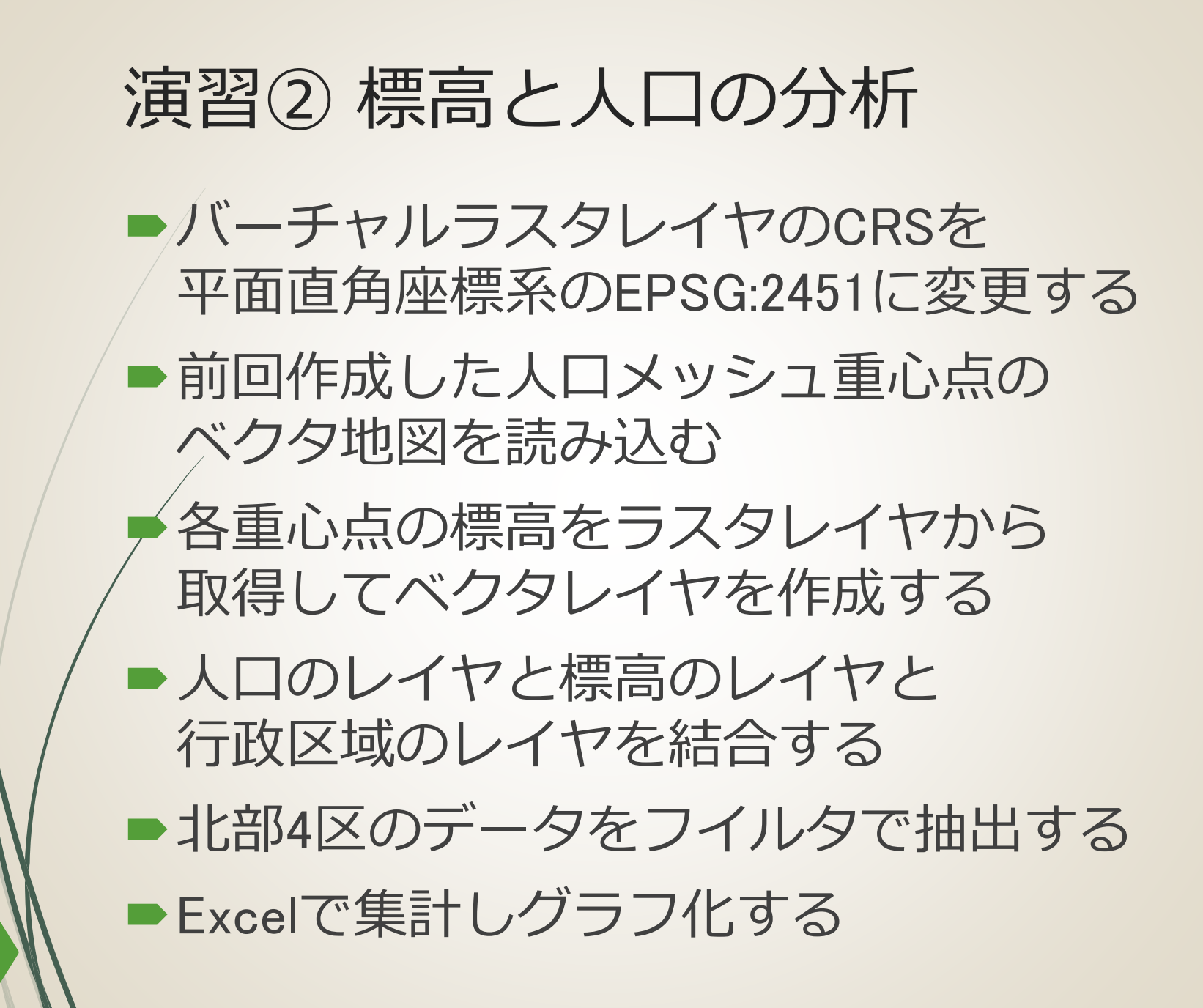

## バーチャルラスタのCRS変更

#### ●[レイヤ]→[名前をつけて保存...]

| 🔏 ラスタレイヤに名前をつけて保存する                                      | ? 💌      |             |
|----------------------------------------------------------|----------|-------------|
| 出力モード 🖲 生データ 🔘 画像                                        |          |             |
| 形式 GTiff                                                 | ▼ VRT作販気 |             |
| 名前をつけて保存 C:/hands-on2/YokohamaDEM.tif                    | 参照       |             |
| CRS 選択(JGD2000 / Japan Plane Rectangular CS IXEPSG:2451) | ▼ 変更する   |             |
| ▼ 領域(カレント レイヤ)                                           | <b>_</b> |             |
| 北 -36884.836318090696                                    |          |             |
| 西 -41623.1941260471 東 -7544.37892                        | 8214489  |             |
| 南 -64713.2756344731                                      | ***      |             |
| レイヤの領域 マップビューの領域                                         |          |             |
|                                                          |          |             |
| ▼ 解像度(カレントレイヤ)                                           |          |             |
| ● 水平 <u>5.05438</u> <u>垂直</u> <u>6.14947</u>             |          |             |
| ○幅 6742 高さ 4525                                          | レイヤサイズ   |             |
|                                                          |          |             |
| ・ 「 「 FAX 5 7 5 5 5 5 5 5 5 5 5 5 5 5 5 5 5 5 5          | <b></b>  |             |
|                                                          |          | シリクを後にますいす。 |
| 名称                                                       |          | ※保仔後に読み込み、  |
|                                                          | 検証   ▲   | バーチャルラスタの   |
|                                                          | DK キャンセル | スタイルをコピー    |
|                                                          |          |             |

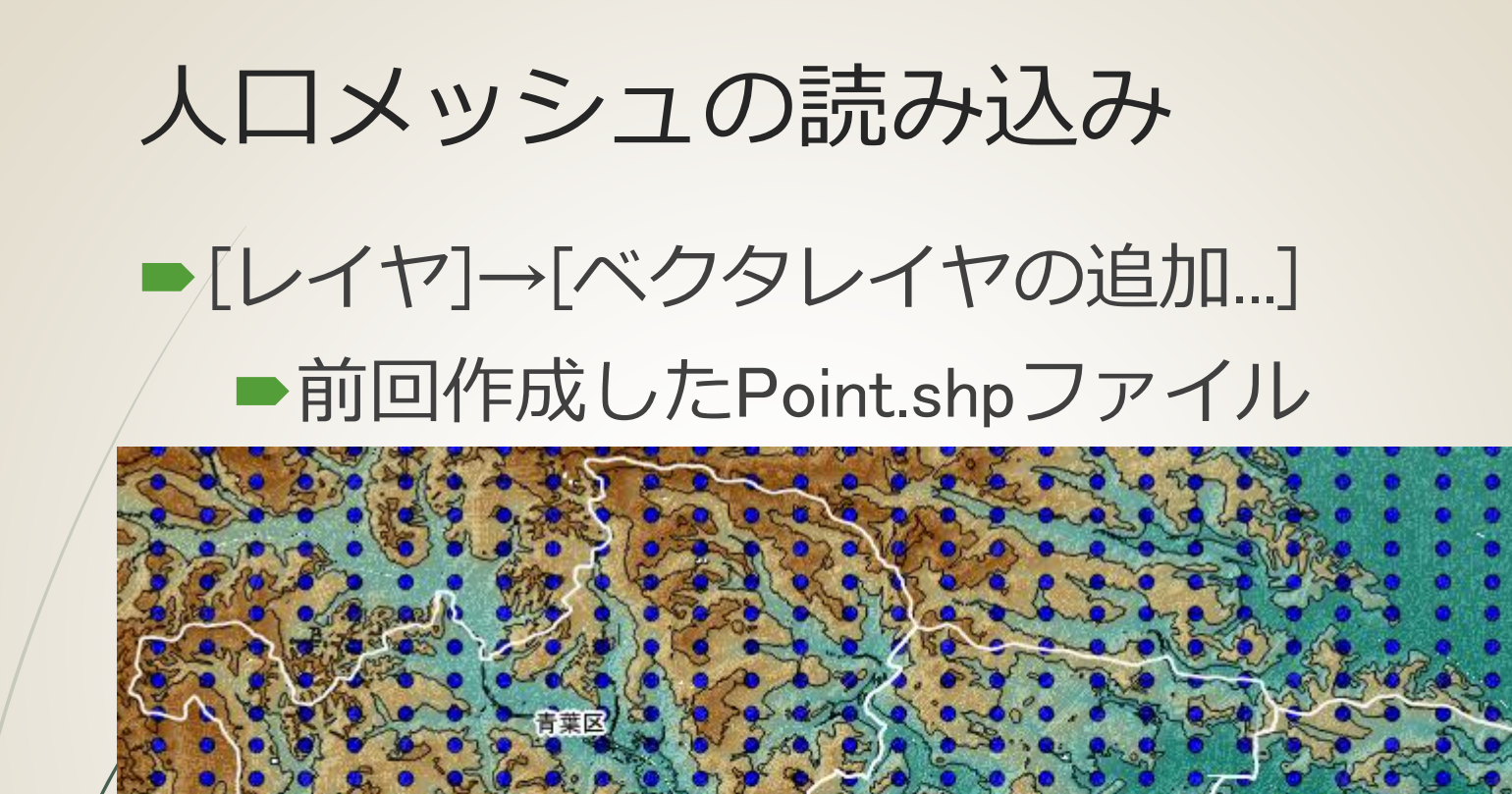

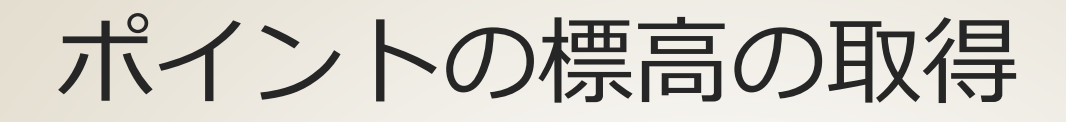

### ■[プラグイン]→[Analyses]→

#### [Point sampling tool]

|   | Point Sampling Tool                                                                                                    | ? <mark>×</mark> |
|---|----------------------------------------------------------------------------------------------------|------------------|
| ſ | General Fields About                                                                                                    |                  |
|   | Layer containing sampling points:                                                                                                    |                  |
|   | Point                                                                                                    | -                |
|   | Layers with fields/bands to get values from:                                                                                                    |                  |
|   | FG-GML-5339-35-DEM5A: バンド1 (raster)<br>YokohamaVRT: バンド1 (raster)<br>FG-GML-5339-23-DEM5A: バンド1 (raster)<br>EG-GML-5339-13-DEM5A: バンド1 (raster) |                  |
|   | YokohamaDEM: バンド1 (raster)                                                                                                    |                  |
|   | FG-GML-5339-25-DEM5A: バンド 1 (raster)                                                                                                    |                  |
|   | FG-GML-5339-34-DEM5A : バンド 1 (raster)                                                                                                    | ***              |
|   | FG-GML-5339-14-DEM5A : バンド 1 (raster)                                                                                                    |                  |
|   | FG-GML-5339-15-DEM5A : バンド1 (raster)                                                                                                    | ▲<br>▼           |
|   | Output point vector layer:                                                                                                    |                  |
|   | C:/hands-on2/PointDEM.shp                                                                                                    | ブラウズ             |
|   | X Add created layer to the TOC                                                                                                    |                  |
|   | -Status:                                                                                                    | 884.7            |
| l | Complete the input fields and press OK                                                                                                    | ତି ଆଲା<br>//     |

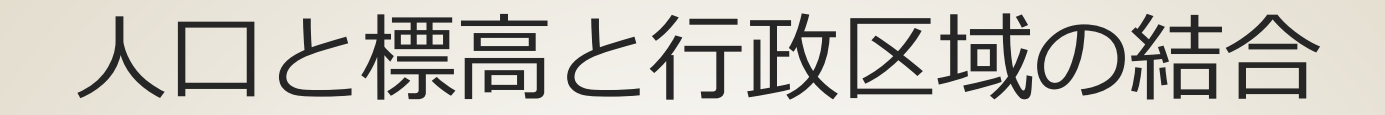

#### ●[ベクタ]→[空間演算ツール]→[交差]

|       | 🏑 交差                                                                                                    | 8    |                                      |
|-------|----------------------------------------------------------------------------------------------------|------|--------------------------------------|
|       | <u>ኢ</u> ታለንቃレイヤ                                                                                                    |      |                                      |
|       | > Point □ 避児地物の立ち利用する                                                                                                    |      |                                      |
|       | <ul> <li></li></ul>                                                                                                    |      |                                      |
| │標高 │ | > PointDEM                                                                                                    |      |                                      |
|       | □選択地物のみを利用する                                                                                                    |      |                                      |
|       | 出力シェープファイル                                                                                                    |      |                                      |
|       | C:/hands-on2/PointDEMpop.shp                                                                                                    | ブラウス | 《 交遣                                 |
| /     | <ul> <li>         ・ 「「「」」         ・ 「「」         ・ 「」         ・ 「」         ・ 「」         ・ 「」         ・ 「」         ・ 「」         ・ 「」         ・ 「」         ・ 「」         ・ 「」         ・ 「」         ・ 「」         ・ 「」         ・ 「」         ・ 「」         ・ 「」         ・ 「」         ・ 「」         ・ 「」         ・ 「」         ・ 「」         ・ 「」         ・ 「」         ・ 「」         ・ 「         ・ 「         ・ 「</li></ul> |      | <u></u>                              |
|       |                                                                                                    |      | PointDEMpop                          |
|       |                                                                                                    |      | □ 選択地物ののを作用する<br>交差レイヤ               |
|       |                                                                                                    | 行政区域 | ▼ Yokohama ▼                         |
|       |                                                                                                    |      | 1差折→121000のですり1月9つ                   |
|       |                                                                                                    |      | 出力シェーブファイル                           |
|       |                                                                                                    |      | C:/hands-on2/YokohamaDEMpop.shp ブラウズ |
|       |                                                                                                    |      | ▲ 結果をキャンハスに2回加する                     |
|       |                                                                                                    |      |                                      |

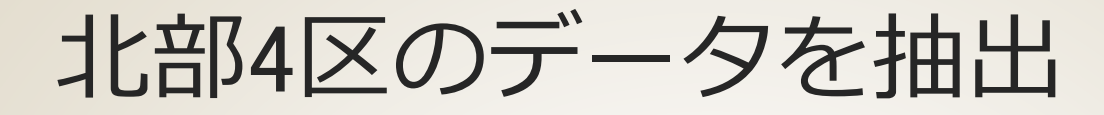

フィルタ式
 "N03\_004" = '青葉区' OR
 "N03\_004" = '都筑区' OR
 "N03\_004" = '都筑区' OR
 "N03\_004" = '猿北区' OR

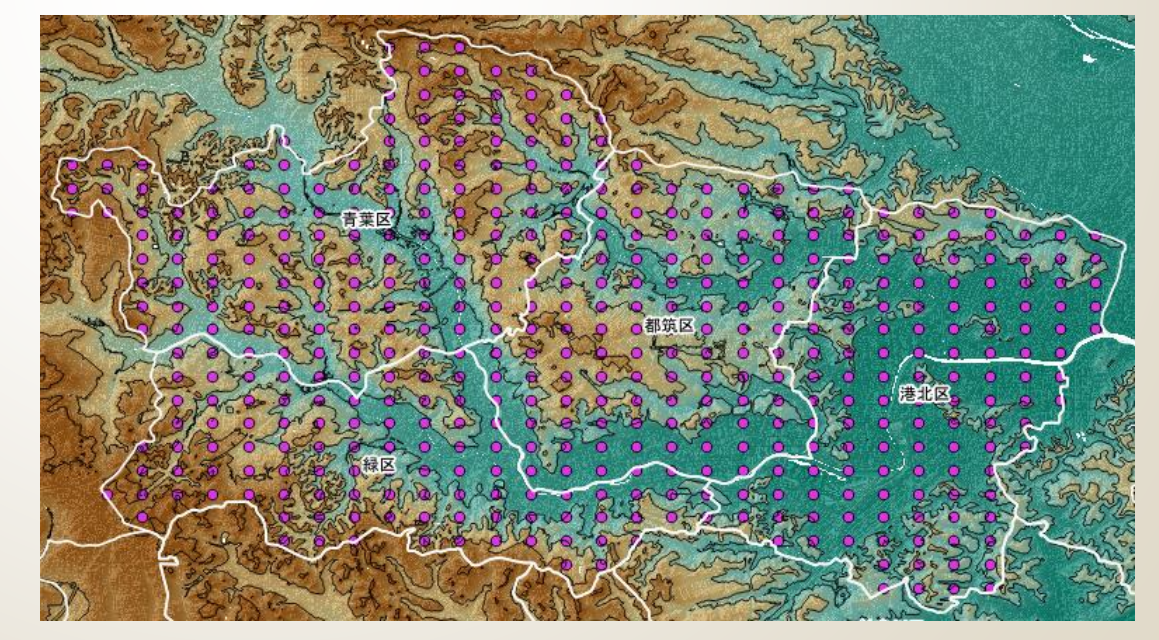

## Excelによる集計とグラフ化①

#### 集計用の標高列の追加

|    | x∎   | <b>₽ 5</b> - | ∂ =            |                  |                           | 0         | Book1 - Ex | cel       |          |         | ?         | A – D | ×  |
|----|------|--------------|----------------|------------------|---------------------------|-----------|------------|-----------|----------|---------|-----------|-------|----|
|    | ファイ  | ル ホーム        | 挿入             | ページ レイア          | ウト 数式                     | データ       | 校閲         | 表示 ロー     | ドテスト チ   | —Д      |           | 小池隆▼  | Р  |
| Γ  | -    | . X M        | IS Pゴシック       | - 11 -           | = = =                     | ┣ 標準      | <b>≜</b> - | ■ 会伴付き    | ]式 ▼     | 鄙挿入、    | Σ - Δ     |       |    |
|    |      |              | 3 I <u>U</u> - | A A              | = = =                     | 🚍 🗸 💽     | - % ,      | 👿 テーブルとし  | (て書式設定 ▼ | 診前除 √   | · 🔍 - 🏔 - |       |    |
| 1  | 的付   | け 🛛          | - & -          | Δ. Ζ.            | <b>€</b> = <b>3</b> =   δ | · €.0     | .00        | 1711/07/2 | (II. 7   | ₩ ±₹ .  | e -       |       |    |
|    |      |              |                | <b>••• •</b>     |                           |           |            |           |          |         | -<br>     |       |    |
| 12 | עעיי |              | ノオンド           | ` G              | 「「「「」」                    | 5 S       |            | 72        | 116      | ゼル      | 福美        |       | ^  |
|    | R2   | *            | $\pm$ $\times$ | $\checkmark f_x$ | =FLOOR(                   | L2,10)    |            |           |          |         |           |       | ~  |
|    |      | Н            | I              | J                | К                         | L         | М          | N         | 0        | Р       | Q         | R     |    |
|    | 1    | tblT000609   | tblT0006_1     | tblT0006_2       | tblT0006_3                | Yokohamal | N03_001    | N03_002   | N03_003  | N03_004 | N03_007   | 標高    |    |
|    | 2    | 2317         | 1191           | 1126             | 1132                      | 32.83     | 神奈川県       |           | 横浜市      | 港北区     | 1 41 09   | 30    |    |
|    | 3    | 3965         | 2045           | 1920             | 2004                      | 38.04     | 神奈川県       |           | 横浜市      | 港北区     | 1 41 09   | 30    |    |
|    | 4    | 2789         | 1478           | 1311             | 1378                      | 27.68     | 神奈川県       |           | 横浜市      | 港北区     | 1 41 09   | 20    |    |
|    | 5    | 3623         | 1818           | 1805             | 1594                      | 43.35     | 神奈川県       |           | 横浜市      | 港北区     | 1 41 09   | 40    |    |
|    | 6    | 3043         | 1490           | 1553             | 937                       | 53.24     | 神奈川県       |           | 横浜市      | 青葉区     | 14117     | 50    |    |
|    | 7    | 2605         | 1313           | 1292             | 878                       | 48.04     | 神奈川県       |           | 横浜市      | 青葉区     | 14117     | 40    |    |
|    | 8    | 2623         | 1442           | 1181             | 901                       | 32.45     | 神奈川県       |           | 横浜市      | 青葉区     | 14117     | 30    |    |
|    | 9    | 21.04        | 1142           | 962              | 797                       | 52.64     | 神奈川県       |           | 横浜市      | 青葉区     | 14117     | 50    | _  |
|    | 10   | 937          | 457            | 480              | 321                       | 42.4      | 神奈川県       |           | 横浜市      | 青葉区     | 14117     | 40    |    |
|    | 11   | 1140         | 513            | 627              | 393                       | 47.65     | 神奈川県       |           | 横浜市      | 青葉区     | 14117     | 40    | _  |
|    | 12   | 3580         | 1764           | 1816             | 1644                      | 77.63     | 神奈川県       |           | 横浜市      | 青葉区     | 14117     | 70    | _  |
|    | 13   | 1842         | 926            | 916              | 849                       | 69.69     | 神奈川県       |           | 横浜市      | 青葉区     | 14117     | 60    | _  |
|    | 14   | 3058         | 1483           | 1575             | 1152                      | 72.43     | 神奈川県       |           | 横浜市      | 青葉区     | 14117     | 70    |    |
|    | 15   | 1718         | 837            | 881              | 577                       | 38.94     | 神奈川県       |           | 横浜市      | 青葉区     | 14117     | 30    |    |
|    | 16   | 4443         | 2063           | 2380             | 1997                      | 33.1      | 神奈川県       |           | 横浜市      | 青葉区     | 14117     | 30    |    |
| -  | 17   | 2303         | 1186           | 1117             | 1.098                     | 34.62     | 神奈川厚       |           | 横近市      | 春葉区     | 14117     | 30    |    |
|    | -    |              | Sheet1         | (+)              |                           |           |            |           | 4        |         |           |       |    |
| 2  | 集備デ  | <u>ک</u>     |                |                  |                           |           |            |           | E        |         |           | + 100 | 0% |
|    |      |              |                |                  |                           |           |            |           |          |         |           |       |    |

## Excelによる集計とグラフ化②

ーピボットテーブルの作成

| 💵 🗄 🕤 · 👌 🖓                                              |                                                                                                    |                   | Book1 - E                             | xcel                            |                          |                        | ピボ              | ットテーブル ツール                                          | ? 🗹 -                        | - 🗆 🗙         |
|----------------------------------------------------------|----------------------------------------------------------------------------------------------------|-------------------|---------------------------------------|---------------------------------|--------------------------|------------------------|-----------------|-----------------------------------------------------|------------------------------|---------------|
| ファイル ホーム 挿入 ^                                            | ページ レイアウト                                                                                                    | 数式                | データ 校                                 | 問 表示                            | ° □−ド                    | テスト チーム                | 分               | 析 デザイン                                              | 小>                           | 也隆 - 🔍        |
| ビボットテーブル アクティブなフィールド: 合計 / tblT000609  で フィールドの設定 アクティブな | ・     ・     ・     ・     ・     ・     ・     ・     ・     ・     ・     ・     ・     ・     ・     ・     ・     ・     ・     ・     ・     ・     ・     ・     ・     ・     ・     ・     ・     ・     ・     ・     ・     ・     ・     ・     ・     ・     ・     ・     ・     ・     ・     ・     ・     ・     ・     ・     ・     ・     ・     ・     ・     ・     ・     ・     ・     ・     ・     ・     ・     ・     ・     ・     ・     ・     ・     ・     ・     ・     ・     ・     ・     ・     ・     ・     ・     ・     ・     ・     ・     ・     ・     ・     ・     ・     ・     ・     ・     ・     ・     ・     ・     ・     ・     ・     ・     ・     ・     ・     ・     ・     ・     ・     ・     ・     ・     ・     ・     ・     ・     ・     ・     ・     ・     ・     ・     ・     ・     ・     ・     ・     ・     ・     ・     ・     ・     ・     ・     ・     ・     ・     ・     ・     ・     ・     ・     ・     ・     ・     ・     ・     ・     ・     ・     ・     ・     ・     ・     ・     ・     ・     ・     ・     ・     ・     ・     ・     ・     ・     ・     ・     ・     ・     ・     ・     ・     ・     ・     ・     ・     ・     ・     ・     ・     ・     ・     ・     ・     ・     ・     ・     ・     ・     ・     ・     ・     ・     ・     ・     ・     ・     ・     ・     ・     ・     ・     ・     ・     ・     ・     ・     ・     ・     ・     ・     ・     ・     ・     ・     ・     ・     ・     ・     ・     ・     ・     ・     ・     ・     ・     ・     ・     ・     ・     ・     ・     ・     ・     ・     ・     ・     ・     ・     ・     ・     ・     ・     ・     ・     ・     ・     ・     ・     ・     ・     ・     ・     ・     ・     ・     ・     ・     ・     ・     ・     ・     ・     ・     ・     ・     ・     ・     ・     ・     ・     ・     ・     ・     ・     ・     ・     ・     ・     ・     ・     ・     ・     ・     ・     ・     ・     ・     ・     ・     ・     ・     ・     ・     ・     ・     ・     ・     ・     ・     ・     ・     ・     ・     ・     ・     ・     ・     ・     ・     ・     ・     ・     ・     ・     ・     ・      ・     ・     ・     ・     ・     ・      ・     ・     ・     ・     ・     ・     ・     ・     ・     ・     ・     ・     ・     ・     ・     ・     ・     ・     ・     ・     ・ | *増<br>- ヴループ<br>* | マスライサ-<br>ママタイムライ<br>ロマフィルター<br>フィルター | -<br><b>(ンの挿入</b><br>・の接続<br>ター | ■<br>更新 デー<br>す の<br>データ | ●<br>タソース<br>変更 マ<br>タ | 「現<br>・計算プ<br>・ | は<br>う法<br>ピボットグラフ<br>ピィットグラフ<br>ピィットグラフ<br>ピィットグラフ | おすすめ<br>おすすめ<br>杭ットテーブル<br>レ | □<br>表示<br>▼  |
| A3 🔻 : 🗙 🗸                                               | fx ei                                                                                                    | †∕tblT00          | 0609                                  |                                 |                          |                        |                 |                                                     |                              | ~             |
| A                                                        | В                                                                                                    | С                 | D                                     | E                               | F                        | G                      |                 |                                                     |                              |               |
| 1                                                        |                                                                                                    |                   |                                       |                                 |                          |                        |                 | ピボットテー                                              | ブルのフィ                        | • × ×         |
| 2<br>3 合計 / tblT000609<br>4 行ラベル マ                       | 列ラベル ▼<br>港北区                                                                                                    | 青葉区               | 都筑区                                   | 緑区                              | (空白)                     | 総計                     |                 | レポートに追加するフ<br>てください:                                | ィールドを選択し                     |               |
| 5 0                                                      | 185272                                                                                                    | 387               | 20980                                 | 5470                            | (10)                     | 212109                 |                 | tblT0006_2                                          |                              |               |
| 6 10                                                     | 44872                                                                                                    | 9374              | 27419                                 | 34284                           |                          | 115949                 |                 | tblT0006_3                                          |                              |               |
| 7 20                                                     | 43831                                                                                                    | 30067             | 45291                                 | 19738                           |                          | 138927                 | _               | YokohamaDE                                          | 5                            |               |
| 8 30                                                     | 49622                                                                                                    | 67309             | 61896                                 | 39618                           |                          | 218445                 | _               | N03_001                                             |                              |               |
| 9 40                                                     | 14843                                                                                                    | 60291             | 16966                                 | 34367                           |                          | 126467                 | _               | N03_002                                             |                              |               |
| 10 50                                                    |                                                                                                    | 91900             | 28200                                 | 28225                           |                          | 148325                 | _               | N03_003                                             |                              |               |
| 11 60                                                    |                                                                                                    | 31723             | 2147                                  | 11619                           |                          | 45489                  | _               | ✓ N03 004                                           |                              | *             |
| 12 70                                                    |                                                                                                    | 13848             |                                       | 2024                            |                          | 15872                  | _               | シャーチートフロテフィ                                         | 0 F5F=61                     | 7/+2+0.       |
| 13 00                                                    |                                                                                                    |                   |                                       | 2230                            |                          | 2230                   | _               | 次のハックス間でノイ                                          | -121-61-29900                | CVECV:        |
| 15 総計                                                    | 338440                                                                                                    | 304899            | 202899                                | 177575                          |                          | 1023813                |                 | ▼ フィルター                                             | Ⅲ列                           |               |
| 16                                                       |                                                                                                    |                   |                                       |                                 |                          |                        |                 |                                                     | N03 00                       | 1 🗸 🗂         |
| 17                                                       |                                                                                                    |                   |                                       |                                 |                          |                        |                 |                                                     | 1105_00                      |               |
| 18                                                       |                                                                                                    |                   |                                       |                                 |                          |                        |                 | ■ 行                                                 | Σ値                           |               |
| 19                                                       |                                                                                                    |                   |                                       |                                 |                          |                        |                 | 標高 ▼                                                | 合計 / tł                      |               |
| 20                                                       |                                                                                                    |                   |                                       |                                 |                          |                        |                 | edet = 1                                            |                              |               |
| 21                                                       |                                                                                                    |                   |                                       |                                 |                          |                        | -               |                                                     | にたりつかすす                      | 市村            |
| Sheet2 S                                                 | heet1 (                                                                                                    | +                 | :                                     | 4                               |                          |                        | Þ               | レ1アワトの更新                                            | 12休田9つ                       | 史新            |
| 準備完了                                                     |                                                                                                    |                   |                                       |                                 |                          |                        | ⊞ [             | ▣ ▣                                                 | - <b></b>                    | <b>-</b> 100% |

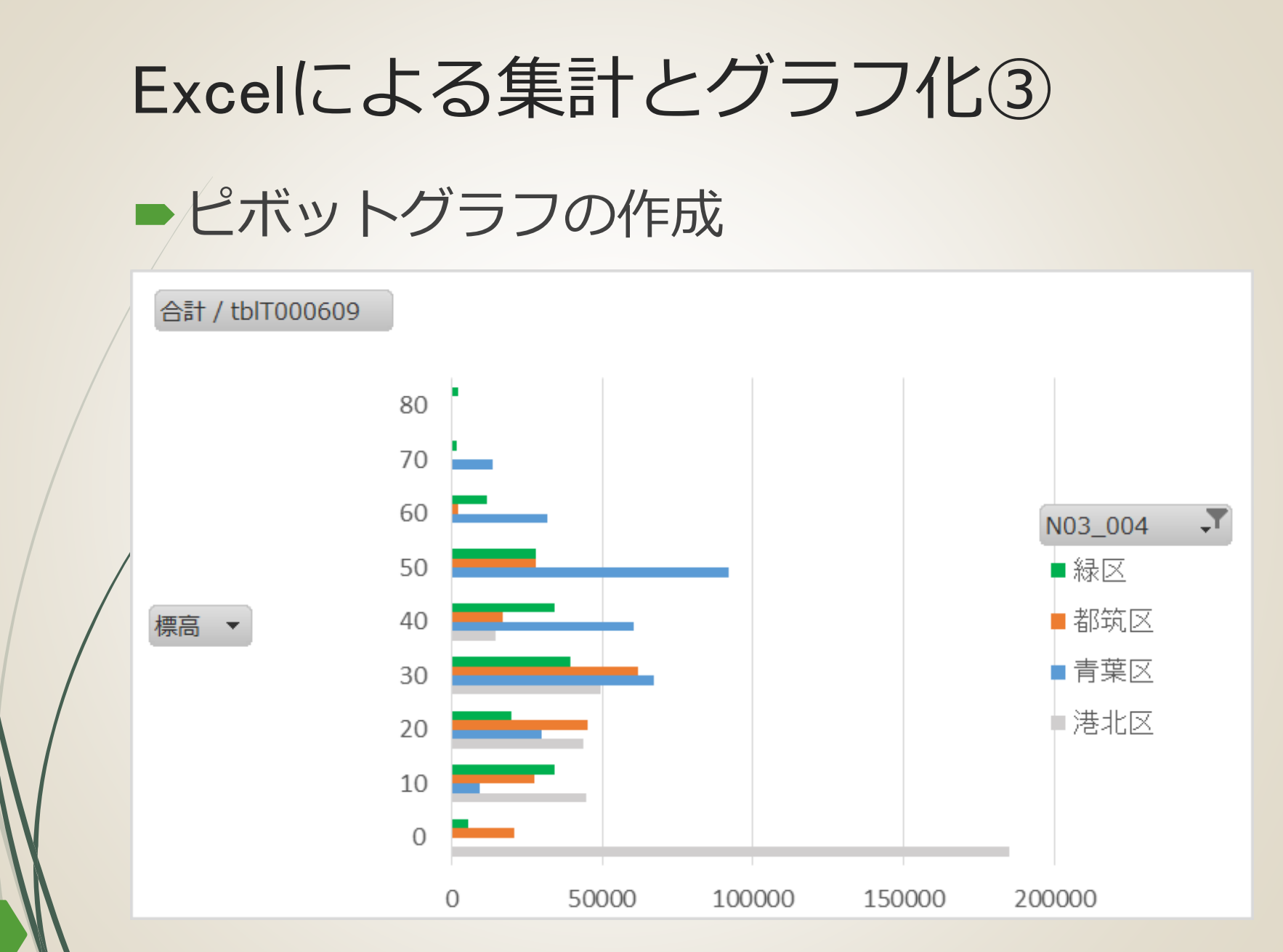

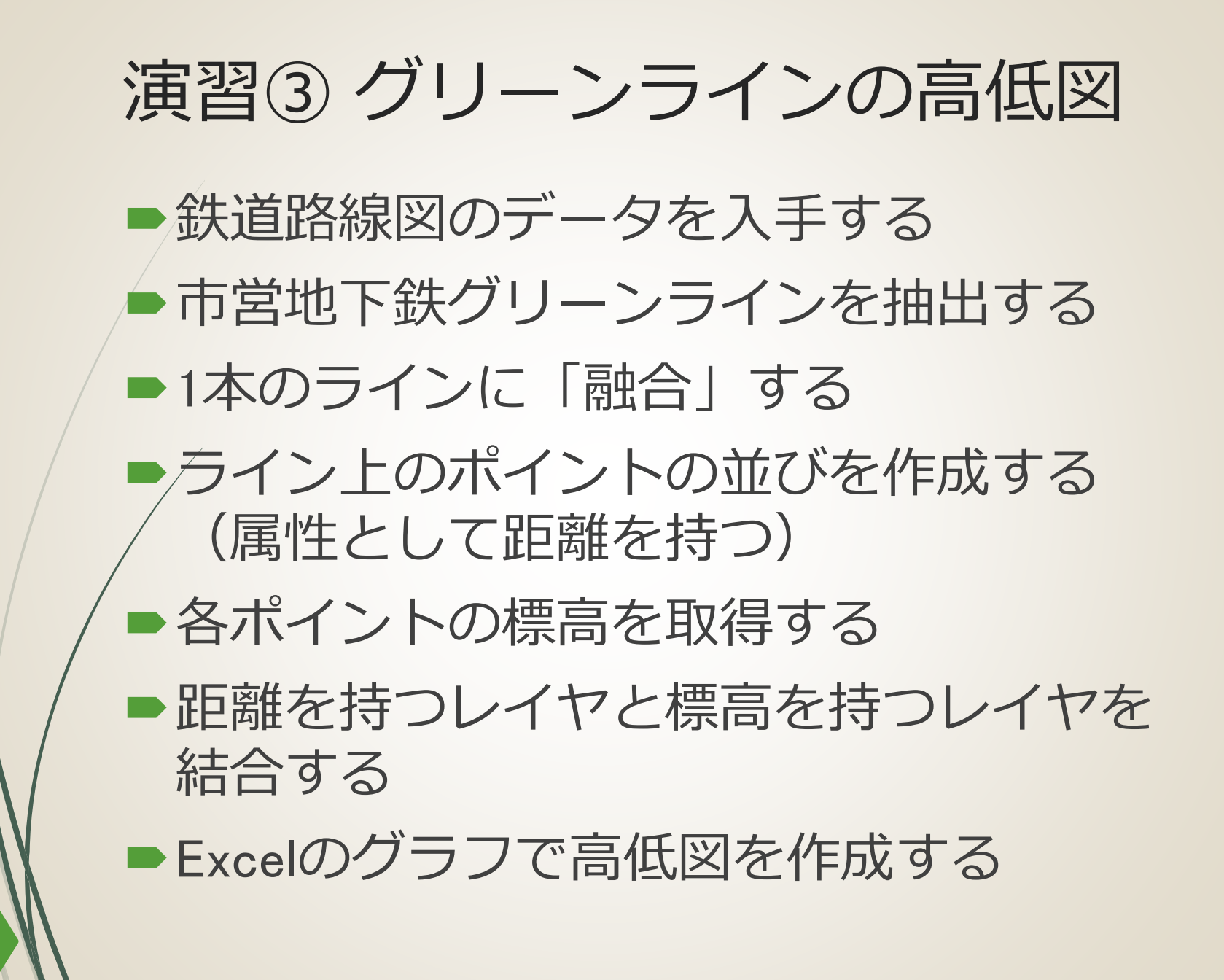

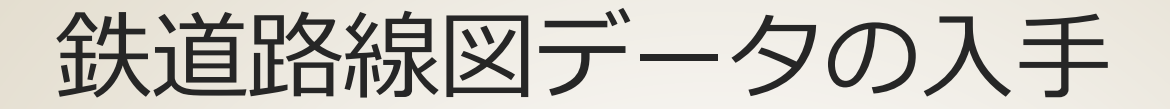

#### ■国土数値情報ダウンロードサービス

#### <u>http://nlftp.mlit.go.jp/ksj/index.html</u>

| 国土数値情報ダウンロードサ ×                                               | +                    |                                        |                                                            |                                       |                                                        |
|---------------------------------------------------------------|----------------------|----------------------------------------|------------------------------------------------------------|---------------------------------------|--------------------------------------------------------|
| 🛧 🗈 🍝 🕙 nlftp.mlit.go.jp/ksj                                  | /index.html          |                                        |                                                            |                                       | ⊽ ୯                                                    |
| Home 🗱                                                        | 1めての方へ し             | K(ある質問(FAQ)                            | サイトマップ                                                     | 利用約款                                  | 間合せ                                                    |
| 「国土政信情報」と1<br>Web API                                         | 国土数值<br>t、国土に開する基础的た | <b>情報 ダ</b> 「<br><sup>空間データセットです</sup> | ナンロート<br>■                                                 | 。<br>サービス<br>wgle <sup>®</sup> カスタム検索 | ★×                                                     |
| <u>初めての方へ</u><br>サ <u>イトマップ</u><br>田語##                       | データ形式                | JPGIS2.1 JP                            | GIS1.0 GIS1.0 GIS1.0 GISTP-G                               | ット<br>フォーマット<br>(GSV)                 | 基本情報<br>② <u>局の概要・組織図</u><br>(PDF)                     |
| - Lindows                                                     | 1. 国土(水·土地)          | 2. 政東区域<br>行政区域<br>更新                  | 3. 地攻<br>< 施設 >                                            | 4. 父週<br>高速道路時系列<br>■ 更新              | <ul> <li>計画·基本方針一覧</li> <li>郵道発表資料</li> </ul>          |
| Q1<br>●● データの●● 年度の<br>ものはありませんか?                             | 海岸線 🖊                | DID人口集中地区 🕥                            | 国・都道府県の機関<br>新規                                            | 緊急輸送道路 <mark>ጆ</mark><br>新規           | <ul> <li><u>所管法令</u></li> <li><u>所管審議会等</u></li> </ul> |
| Q2<br>「国土数価情報ダウンロー<br>ドサービスJからダウン<br>ロードしたデータに間違い<br>を見つけました。 | 海岸保全施設 🗾 ■<br>更新     | <u>中学校区</u> № ■<br>新規                  | <ul> <li>市町村役場等及び公</li> <li>的集会施設</li> <li>公共施設</li> </ul> | 道路密度・道路延長<br>メッシュ<br>バスルート            | ● <u>予算(者全体へリン</u><br><u>ク)</u><br>● <u>事業評価</u>       |
| Q3<br>カラー空中写支(国土画像                                            | 潮沼 🛛                 |                                        | 警察署 🔯 🗖                                                    | <u>バス停留所</u>                          | <u> </u>                                               |
| 情報)を開覧/利用したいのですが・・・                                           | 河川 🛛 🖸               | < 大都市圖 >                               | 道防署 🛛 🗖                                                    |                                       |                                                        |
| <b>Q4.1</b><br>国土 <b>数値情報のデータの</b><br>開覧の仕方、使用方法が<br>カかりません   | <u>流域メッシュ</u>        | <u>三大都市圖計画区域</u><br>◎                  | 新規                                                         | 鉄道<br>更新<br>鉄道時系列 ☑                   | お役立ち情報                                                 |
| 410°94 670+                                                   | 24                   |                                        | 医癥機関 💿                                                     | 更新                                    | ■自治体のみなさま                                              |

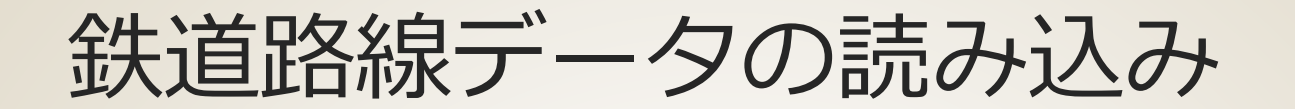

# ●[レイヤ]→[ベクタレイヤの追加...] ●N02-13\_RailroadSection.shpファイル

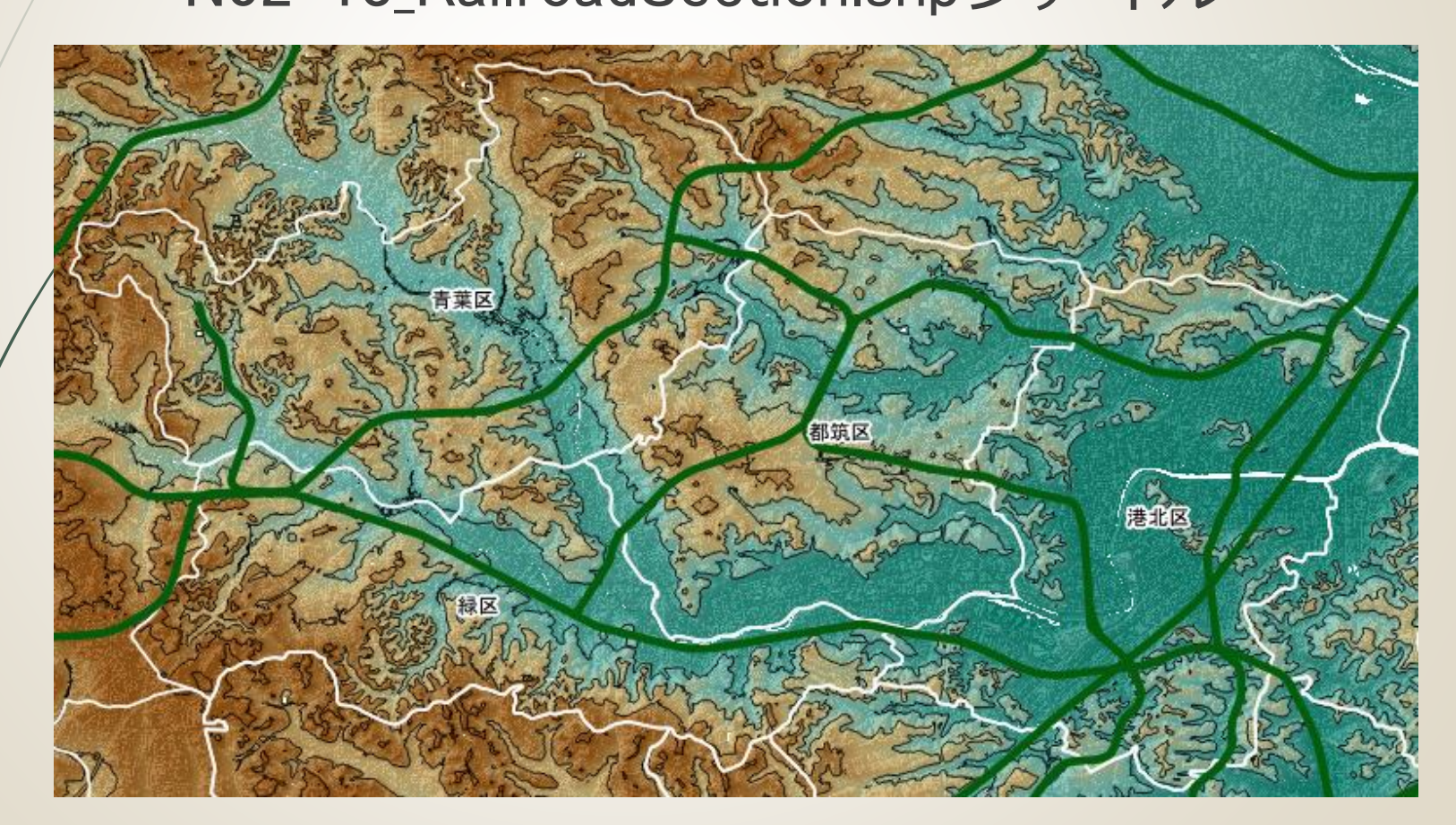

## グリーンラインの抽出と保存

●フィルタ式 "N02\_003" = '4号線' ●名前をつけて保存

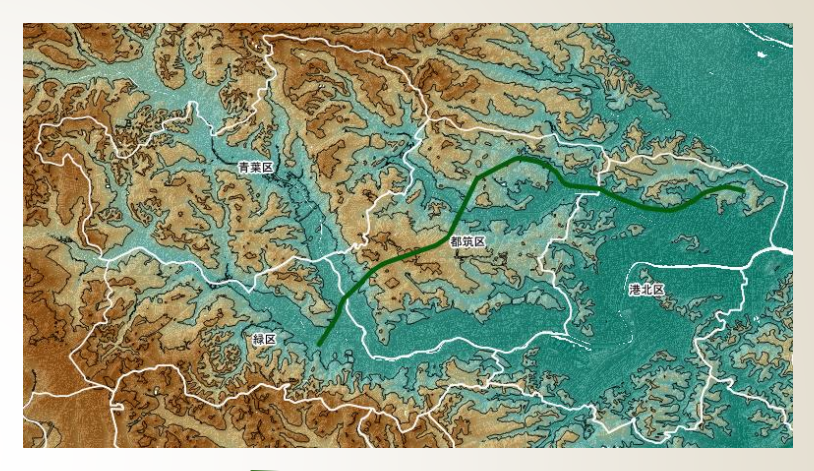

| ベクタレイヤに    | 名前をつけて保存する                    |             | ? 💌     |
|------------|-------------------------------|-------------|---------|
| 形式         | ESRI Shapefile                |             |         |
| 名前をつけて保存   | C:/hands-on2/GreenLine.shp    |             | ブラウズ    |
| CRS        | 選択されたCRS                      |             | -       |
|            | JGD2000 / Japan Plane Rectane | gular CS IX | 変更      |
| エンコーディング   |                               | Shift_JIS   |         |
| □ 選択地物のみ   | 保存する                          |             |         |
| ■ 個性作成を省   | 略します<br>イルを地図に追加する            |             |         |
| シンボロジェクスポー | -ト                            | シンボロジ無し     | -       |
| 縮尺         |                               | 1:50000     | <b></b> |
| ▼ □ 領域(カレ) | ント レイヤ)                       |             |         |
|            | 北 35.56143                    |             |         |
|            |                               | OK キャンセル    | ~JJJ    |

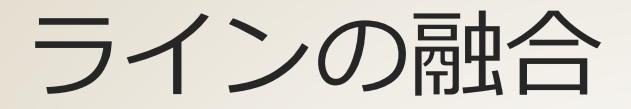

#### ●[ベクタ] →[空間演算ツール]→[融合...]

|   | 入力ベウタレイヤ                         |                                      |
|---|----------------------------------|--------------------------------------|
|   | GreenLine 🔻                      |                                      |
|   | 🔄 選択地物のみを利用する                    |                                      |
|   | 融合フィールド                          |                                      |
|   | 全てを融合する ▼                        |                                      |
|   | 出力シェープファイル                       |                                      |
|   | C:/hands-on2/GreenLine2.shp ブラウズ |                                      |
|   | ■ 結果をキャンバスに追加する                  | ▶ ※地物が1つになる                          |
|   |                                  |                                      |
|   |                                  |                                      |
| L |                                  |                                      |
|   |                                  | >>>>>>>>>>>>>>>>>>>>>>>>>>>>>>>>>>>> |
|   |                                  | d 🔍 🔻 🖬 🖬 🖬                          |
|   |                                  | GreenLine2 [1]                       |
|   |                                  | GreenLine [19]                       |
|   |                                  | X - N02-13_RailroadSection           |
|   |                                  | 🗙 Yokohama                           |

ライン上のポイントの作成 ■  $[べ / 2 / 2] \rightarrow [QChainage] \rightarrow [QChainage]$ 🖉 QChainage ? × Basic Advanced Labeling Select Layer to chainage GreenLine2 Ŧ ※各ポイントは 🍨 Meters 10.000000000 Chainage every 始点からの距離を Force last point on feature 属性に持つ Output Layername chain GreenLine2 キャンセル OK. ヘルプ 3650.00 3610.00 0 3630.0 3570.00 0 3590.00 都筑区 3530.00 0 3550.00 3470.00 0 3510.80 3430.00 0 3460.00 3390.00 0 3420.00 3350.00 0 3380.00 3310.00 0 3340.00 170.00 0 3300.00 3260.00

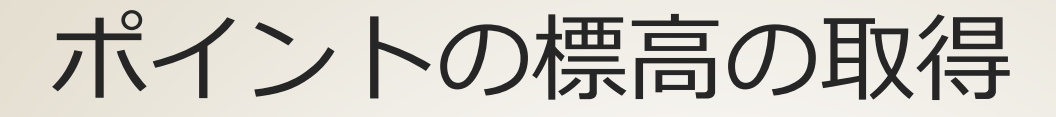

# 「プラグイン]→[Analyses]→ [Point sampling tool]

| 🚀 Point Sampling Tool                                                                                                    | ? 💌 |
|----------------------------------------------------------------------------------------------------|-----|
| General Fields About                                                                                                    |     |
| Layer containing sampling points:                                                                                                    |     |
| chain_GreenLine2                                                                                                    | -   |
| Layers with fields/bands to get values from:                                                                                                    |     |
| chain_GreenLine2 : cng_(Meters) (source point)<br>Yokohama : N03_001 (polygon)<br>Yokohama : N03_002 (polygon)<br>Yokohama : N03_003 (polygon)<br>Yokohama : N03_004 (polygon)<br>Yokohama : N03_007 (polygon)<br>YokohamaDEM : パンド 1 (raster)<br>YokohamaVRT : パンド 1 (raster)<br>shade : パンド 1 (raster) |     |
| Output point vector layer:                                                                                                    |     |
| C:/hands-on2/GreenLineDEM.shp                                                                                                    | ラウズ |
| X Add created layer to the TOC                                                                                                    |     |
| Status:<br>Complete the input fields and press OK                                                                                                    | 閉じる |
|                                                                                                    | /// |

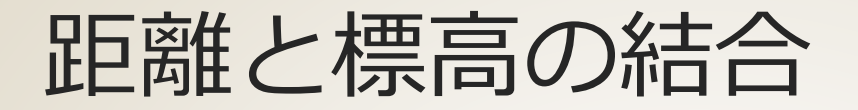

#### ●[ベクタ]→[空間演算ツール]→[交差]

| 🔏 交差                                       | ? 💌  |
|--------------------------------------------|------|
| 入力ベウタレイヤ                                   |      |
| chain GreenLine2                           | -    |
|                                            |      |
| 「通知地的ののを利用する                               |      |
| 交差レイヤ                                      |      |
| GreenLineDEM                               | -    |
| 選択地物のみを利用する                                |      |
|                                            |      |
| 山中 (11-1-1-1-1-1-1-1-1-1-1-1-1-1-1-1-1-1-1 |      |
|                                            |      |
| C:/hands-on2/GreenLineDEMdist.shp 7        | ブラウズ |
|                                            |      |
| ▲ 結果をキャンハスに1旦加9つ                           |      |
| 0% OK F                                    | 閉じる  |
|                                            |      |
|                                            |      |
|                                            |      |
|                                            |      |
|                                            |      |
|                                            |      |
|                                            |      |
|                                            |      |
|                                            |      |

📊 全ての地物を表示する \_

•

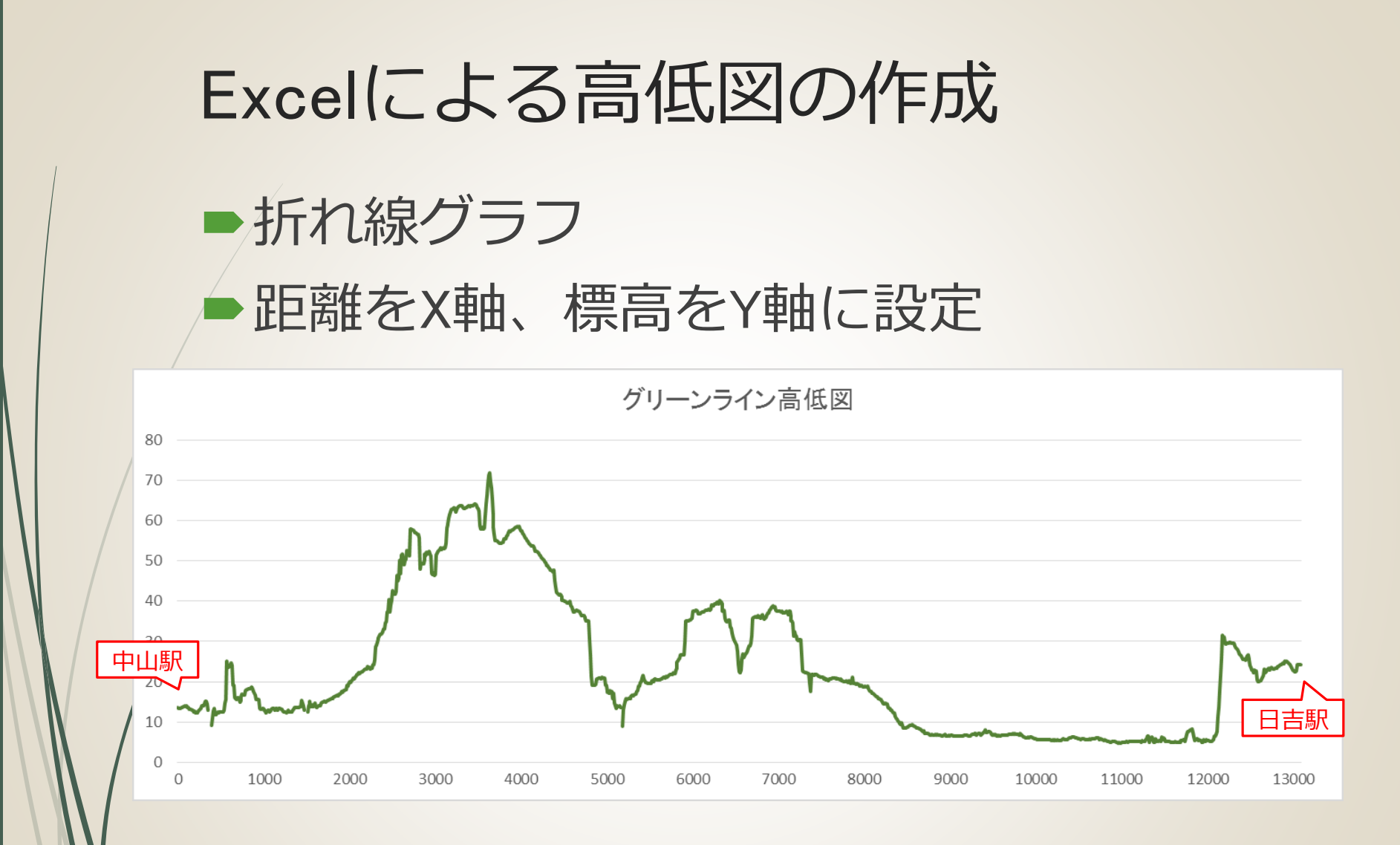

## ご清聴ありがとうございました

midoriit.com